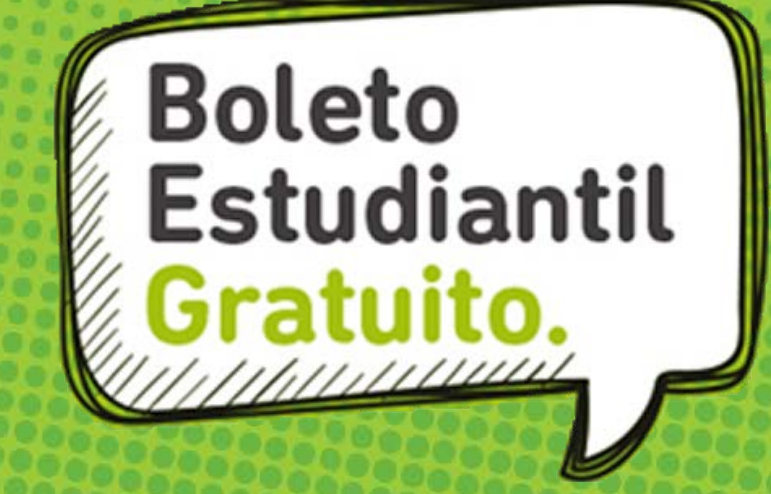

# ¿CÓMO OBTENERLO?

Instructivo para estudiantes de la UNSAM

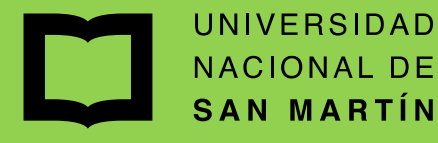

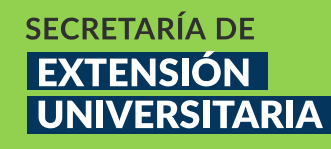

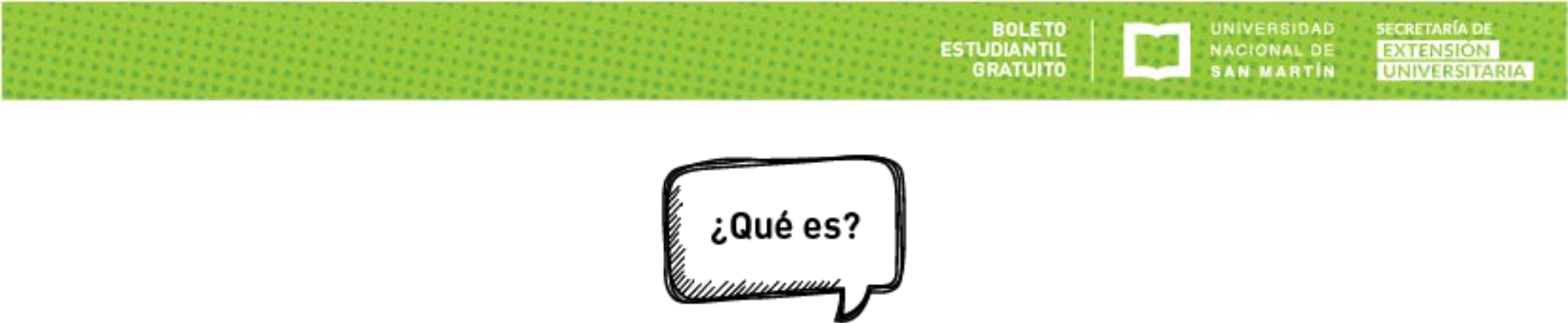

El Boleto gratuito para estudiantes regulares de la UNSAM que es otorgado por la Provincia de Buenos Aires a través de la Subsecretaría de Transporte:

- Consiste en la carga en la SUBE del estudiante de un monto de dinero equivalente a 45 viajes de boletos mínimos al mes, para ser usado de lunes a sábado en las líneas de colectivos provinciales, (no es válido para trenes ni SUBTE) previamente seleccionadas por el solicitante.
- Para obtenerlo, cada estudiantes deberá tramitarlo personalmente en su propio SIU Guaraní en las fechas que la UNSAM comunicará para cada escuela e instituto

#### **IMPORTANTE:**

Para evitar el congestionamiento de los servidores, cada Escuela o Instituto podrá iniciar su trámite según el siguiente cronograma de implementación

- Etapa 1 desde el 13/10 Escuela de Economía y Negocios
  - 14:30 Escuela de Humanidades
    - Escuela de Ciencia y Tecnología
    - Escuela de Política y Gobierno
    - IDAES Instituto de Altos Estudios Sociales
- Etapa 2 desde el 17/10 IA Instituto de Arquitectura y Urbanismo
  - 14:00 IAMK Instituto de Artes Mauricio Kagel
    - UIS Unidad Interdisciplinaria de Salud
    - ICRM Instituto de Ciencias de las Rehabilitación y el Movimiento

BOLETO

GRATUITO

UNIVERSIDAD

NACIONAL DE

SECRETARÍA DE

- IIB-INTECH Instituto de Investigaciones Biotecnológicas
- IT Instituto del Transporte
- IS Instituto de Tecnología Prof. Jorge Sabato
- IDB Instituto de Tecnología Nuclear Dan Beninson
- INCALIN Instituto de Calidad Industrial
- TAREA-IIPC Inst. de Investigaciones sobre el Patrimonio Cultural

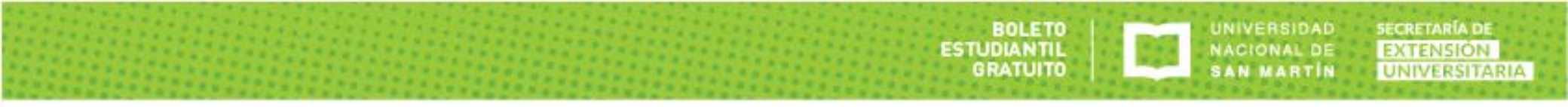

### **MUY IMPORTANTE**

Los estudiantes deberán tramitar su Boleto hasta el 20 de octubre de 2017 para recibir la primera carga en noviembre. Quienes lo hagan después de esa fecha y hasta el 20 de noviembre recibirán la primera carga en el mes de diciembre.

El trámite de solicitud se hace solo una vez para lograr la carga, luego el sistema recarga automáticamente cada inicio de mes el monto necesario para volver a tener disponibles 45 viajes mínimos en el mes que comienza.

Si no se llegan a utilizar completamente el importe mensual, el saldo NO se acumula para el mes siguiente

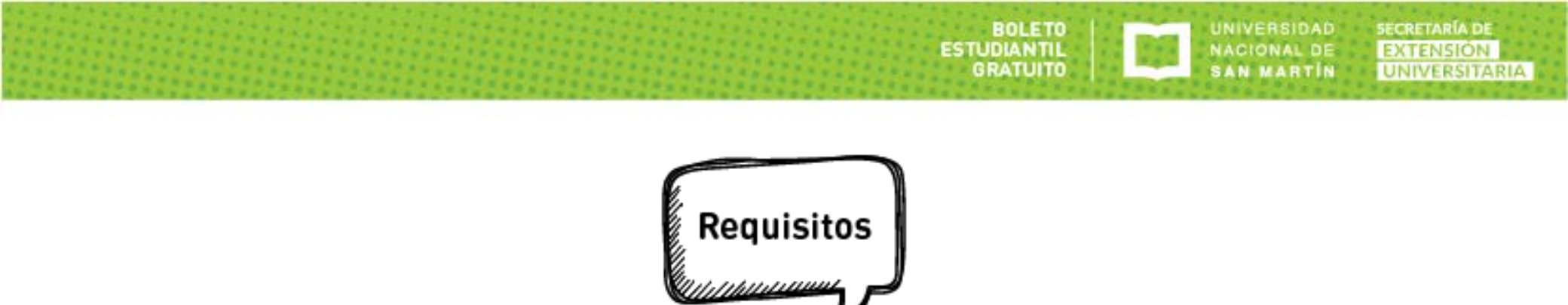

- Ser ingresante o alumno regular de grado o pregrado
- No poseer título universitario o terciario previo
- Residir en Provincia de Buenos Aires, a una distancia mayor de 2 km. de la sede de la UNSAM a la que concurre a cursar
- Poseer una tarjeta SUBE registrada a nombre del estudiante
- Tramitar personalmente este beneficio en su SIU Guaraní siguiendo los pasos de este instructivo

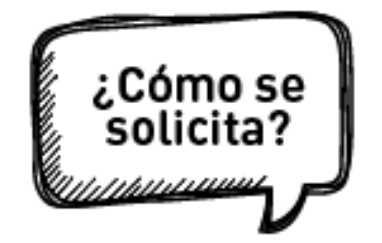

**Paso 1:** Cada estudiante ingresa al sistema SIU Guaraní desde la página web de la UNSAM con su usuario y la contraseña de siempre

BOLETO

GRATUITO

ESTUDIANTIL

SECRETARÍA DE

EXTENSION

UNIVERSITARIA

UNIVERSIDAD

NACIONAL DE

SAN MARTIN

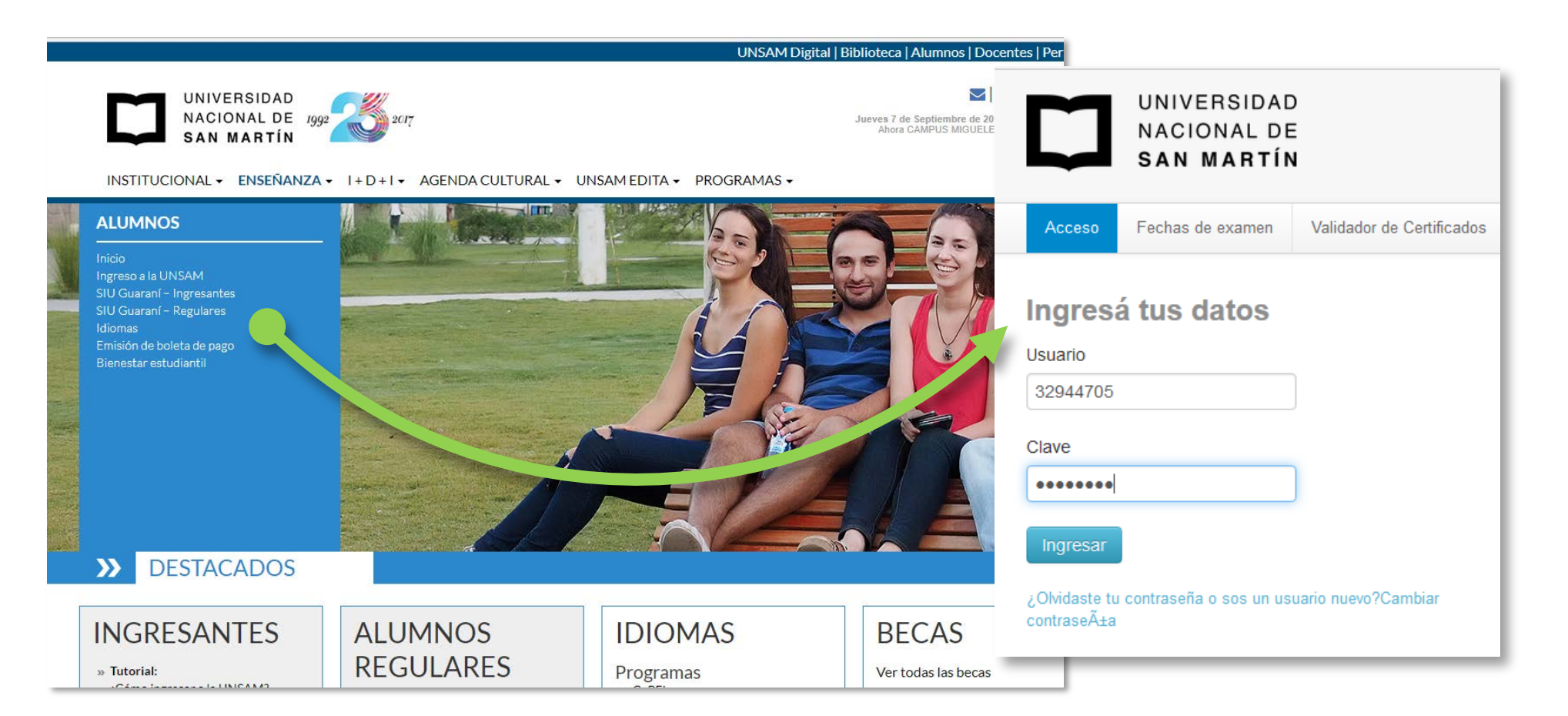

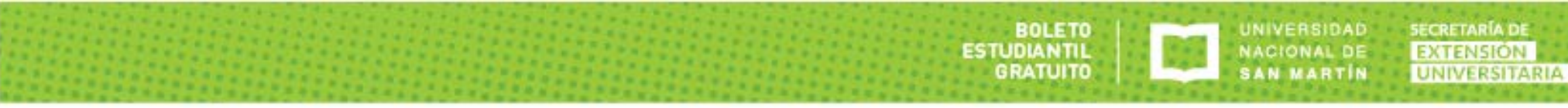

## **Paso 2:** Desplegamos el menú del botón TRÁMITES y seleccionamos la opción Boleto Estudiantil

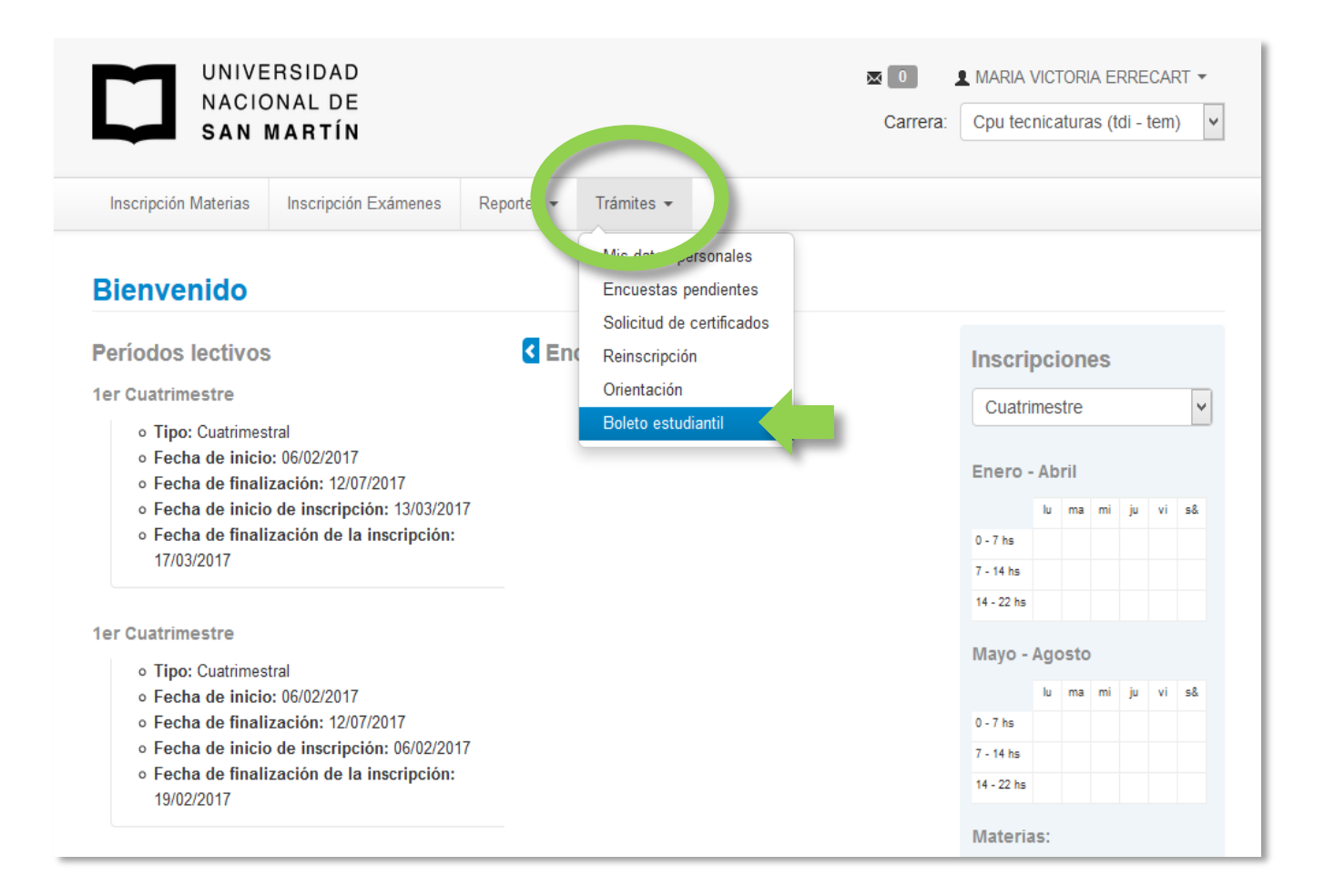

BOLETO ESTUDIANTIL GRATUITO

SECRETARÍA DE EXTENSION UNIVERSITARIA

Paso 3: Verificamos que nuestros datos personales sean correctos y el correo electrónico esté actualizado ya que allí nos llegará la confirmación de la carga.

| UNIVE<br>NACIO<br>SAN                                                                                                    | RSIDAD<br>DNAL DE<br>MARTÍN                                                               |                                                                                                 | ⊠ 0<br>Carrera:                                                                                                    | L MARIA VICTORIA ERRECART ▼<br>Cpu tecnicaturas (tdi - tem) ▼                                                                                                    | Recordá que es condición<br>para iniciar el trámite, tener<br>la tarieta SUBE a tu nombre                                                                                                    |
|----------------------------------------------------------------------------------------------------|-------------------------------------------------------------------------------------------|-------------------------------------------------------------------------------------------------|----------------------------------------------------------------------------------------------------|----------------------------------------------------------------------------------------------------|----------------------------------------------------------------------------------------------------|
| Inscripción Materias Inscripción Exámenes Reportes -                                                                                                    |                                                                                           | Trámites 🔻                                                                                      |                                                                                                    | Si aún no la tenés, deberás                                                                                                    |                                                                                                    |
| Beneficio de Boleto Estudiantil<br>¡Atención! Antes de realizar el trámite, verificá que tus datos sean correctos. En caso de no serlos, dirigite al Departamento de Alumnos de tu Facultad<br>para actualizarlos. |                                                                                           |                                                                                                 |                                                                                                    |                                                                                                    | hacer clic en el vínculo<br>señalado y realizar el trámite<br>correspondiente en la página                                                                                                    |
| Apellido y nombre     ERRECART, M/       Tipo de documento     Documento Nac       Número de documento     32944705       Correo electrónico     viq7@hotmail.co                                                   |                                                                                           | ERRECART, MARIA VICTORIA<br>Documento Nacional de Identidad<br>32944705 🗸<br>viq7@hotmail.com 🖌 | Editar                                                                                                    | oficial de SUBE<br>La confirmación desde SUBE<br>puede demorar algunos<br>minutos.                                                                                                    |                                                                                                    |
| Iniciá tu Trámit<br>Para iniciar el trámite<br>1. Poseer una tarjet                                                                                                    | de este beneficio, se verific<br>a SUBE registrada a tu DN<br>i nombre y apellido, tipo y | a tu actividad ao<br>En el portal SUE<br>( núme, c                                              | adén, a en el ciclo lectivo anterior y actual. Tené en<br>E podé hac<br>umento, Facultad y correo electrónico se envíe a | Iniciá tu Trámite<br>Para iniciar el trámite de este beneficio, se veri<br>1. Poseer una tarjeta SUBE registrada a tu D<br>Acepto que mi nombre y apellido, tip<br>Transporte de la Provincia de Bueno | icará tu actividad académica en el ciclo lectivo anterior y actual. Tené en cuenta los siguientes puntos:<br>NI. En el portal SUBE podés hacer este trámite.<br>O y nuero de documento, Facultad y correo electrónico se envíe a la Subsecretaria de<br>s Aires donde se continuará el trámite.<br>Iniciar Trámite de Boleto Estudiantil |

Iniciar Trámite de Boleto Estudiantil

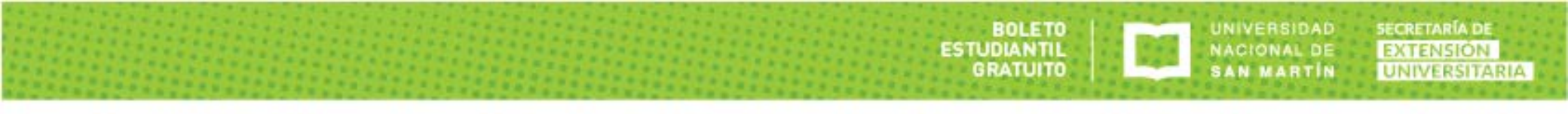

**Paso 4:** Si nuestros datos personales están correctos y tenemos la SUBE registrada a nuestro nombre, tildamos la casilla de verificación y cliqueamos en el botón azul **"Iniciar trámite de Boleto Estudiantil"** 

Iniciá tu Trámite

Para iniciar el trámite de este beneficio, se verificará tu actividad académica en el ciclo lectivo anterior y actual. Tené en cuenta los siguientes puntos:

1. Poseer una tarjeta SUBE registrada a tu DNI. En el portal SUBE podés hacer este trámite.

Acepto que mi nombre y apellido, tipo y número de documento, Facultad y correo electrónico se envíe a la Subsecretaria de Transporte de la Provincia de Buenos Aires donde se continuará el trámite.

Iniciar Trámite de Boleto Estudiantil

**Paso 5:** Al cliquear **"Iniciar trámite de Boleto Estudiantil"** <u>sobre la parte superior de</u> <u>la misma pantalla</u> aparecerá un recuadro de fondo verde que informa que se ha iniciado el trámite y que para finalizarlo hay que cliquear en "Completar este formulario". Recordá que ese formulario tendrá carácter de Declaración Jurada.

BOLETO

GRATUITO

ESTUDIANTIL

SECRETARÍA DE

EXTENSION

UNIVERSITARIA

UNIVERSIDAD

NACIONAL DE

SAN MARTIN

| Inscripción Materias                                                                                                    | itud de boleto estudiantil. Para finalizar el alta del beneficio deberá completar este formulario<br>MARIA VICTORIA ER<br>Cpu tecnicaturas (td<br>do el proceso de solicitud de boleto estudiantil. Para                                                                        | RECART ▼<br>i - tem) ▼<br>finalizar el alta del beneficio deberá completar este formulario<br>■ MARIA VICTORIA ER |
|----------------------------------------------------------------------------------------------------|----------------------------------------------------------------------------------------------------|----------------------------------------------------------------------------------------------------|
| Beneficio de Louce Louce                                                                                                    |                                                                                                    |                                                                                                    |
| ¡Atención! Antes de realizar el trámite, verificá que<br>para actualizarlos.                                                                                                    | tus datos sean correctos. En caso de no serlos, dirigite al Departamento de Alumnos de tu Fa                                                                                                    | Tondromos un límito do 20                                                                                         |
| Apellido y nombre                                                                                                    | ERRECART, MARIA VICTORIA                                                                                                    | · · · · · · · · · · · · · · · · · · ·                                                                             |
| ipo de documento                                                                                                    | Documento Nacional de Identidad                                                                                                    | minutos para completar                                                                                            |
| lúmero de documento                                                                                                    | 32944705                                                                                                    | toda la información del                                                                                           |
| Correo electrónico                                                                                                    | viq7@hotmail.com                                                                                                    | Editar formulario.                                                                                                |
| Iniciá tu Trámite<br>Para iniciar el trámite de este beneficio, se verifica<br>1. Poseer una tarjeta SUBE registrada a tu DNI.<br>Acepto que mi nombre y apellido, tipo y<br>Transporte de la Provincia de Buenos A | rá tu actividad académica en el ciclo lectivo anterior y actual. Tené en cuenta los siguientes pur<br>En el portal SUBE podés hacer este trámite.<br>número de documento, Facultad y correo electrónico se envíe a la Subsecretaria de<br>jires donde se continuará el trámite. | Si se supera ese límite<br>deberemos recomenzar<br>desde paso 4.                                                  |
|                                                                                                    | Iniciar Trámite de Boleto Estudiantil                                                                                                    |                                                                                                    |

**Paso 6:** El formulario que se abre un una nueva pestaña pertenece a la Secretaría de Transporte de la Provincia de Buenos Aires.

UNIVERSIDAD

NACIONAL DE

SAN MARTIN

BOLETO

GRATUITO

SECRETARÍA DE

Para iniciar debemos corroborar los datos personales (nombre, apellido y DNI) y debajo cargar los últimos 4 números de la tarjeta SUBE registrada.

También se requiere marcar la casilla de opción de SEXO y luego cliquear el botón VALIDAR SUBE.

| Buenos Aires<br>Provincia                                                                                | Beneficio Boleto Estudiantil                      | Buenos Aires<br>Provincia                                                                                         | Beneficio Boleto Estudiantil                      |
|----------------------------------------------------------------------------------------------------|---------------------------------------------------|----------------------------------------------------------------------------------------------------|---------------------------------------------------|
| Beneficiario                                                                                             |                                                   | Beneficiario                                                                                                    |                                                   |
| Nombre y Apellido: MARIA VICTORIA ERRECART                                                               | Documento: DNI 32944705                           | Nombre y Apellido: MARIA VICTORIA ERRECART                                                                        | Documento: DNI 32944705                           |
| SUBE<br>Validaremos que exista una tarjeta SUBE registrada a tu nombre<br>Útimos 4 digitos de tu tarjeta | Sexo<br>O F O M<br>VALIDAR SUBE                   | SUBE<br>Validaremos que exista una tarjeta SUBE registrada a tu nombre<br>Úttimos 4 digitos de tu tarjeta<br>2345 | Sexo                                              |
|                                                                                                    | Te quedan 20 minutos para completar el formulario |                                                                                                    | Te quedan 19 minutos para completar el formulario |

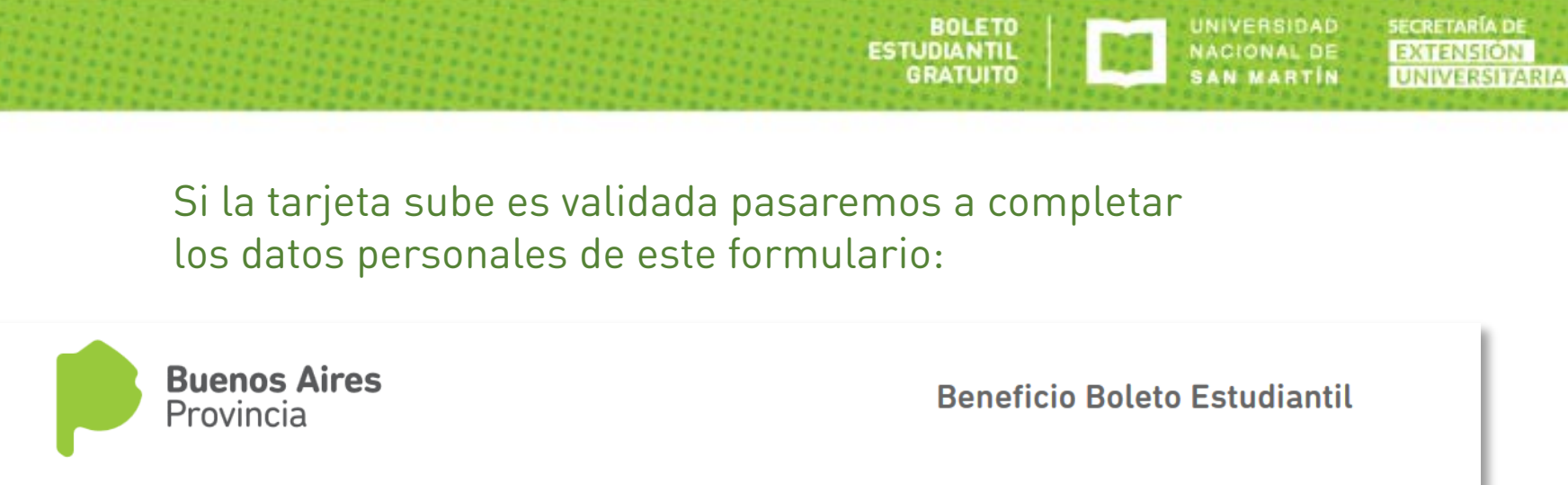

Warning: session\_start(): Cannot send session cache limiter - headers already sent (output started at /var/www/html/boletoeducativo/boletov3/web/datos\_personales.php:33) in /var/www/html/boletoeducativo/boletov3/web/datos\_personales.php on line 34

~

Beneficiario

Nombre y Apellido: MARIA VICTORIA ERRECART

| Documento: | DNI: | 32944705 |  |
|------------|------|----------|--|
|------------|------|----------|--|

#### SUBE

Tu tarjeta fue validada correctamente

XXXX XXXX XXXX 2345

Sexo ● F ○ M

#### Por favor completá con tus datos Personales

- Los campos marcados con asteriscos (\*) son obligatorios
- Podés utilizar la tecla TAB para pasar al siguiente campo
- Utilizá los campos "Buscar dirección" escribiendo calle y altura para completar mas rápidamente el formulario

Te quedan 18 minutos para completar el formulario

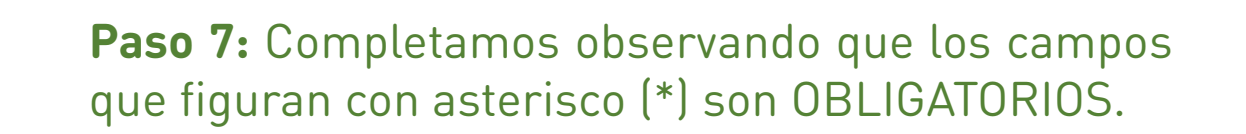

BOLETO ESTUDIANTIL GRATUITO

UNIVERSIDAD NACIONAL DE SAN MARTIN

SECRETARÍA DE EXTENSION UNIVERSITARIA

| Datos del Alumno      |                       |                                                       |
|-----------------------|-----------------------|-------------------------------------------------------|
| * Fecha de Nacimiento | * CUIL (Solo números) |                                                       |
| Fecha de Nacimiento   | CUIL                  | <b>.</b>                                              |
| * E-mail              | * Teléfono / Celular  |                                                       |
| E-mail                | Teléfono / Celular    |                                                       |
| Dirección             |                       | Recordá que la dirección                              |
| Buscar Dirección      |                       | ingresada debe ser de la<br>Provincia de Buenos Aires |
| * Provincia           | * Partido             |                                                       |
| Provincia             | Partido               |                                                       |
| * Ciudad              | * Código postal       |                                                       |
| Ciudad                | Código postal         |                                                       |
| * Calle               | * Numero              |                                                       |
| Calle                 | Numero                |                                                       |
| Piso                  | Depto.                |                                                       |
| Piso                  | Depto.                |                                                       |

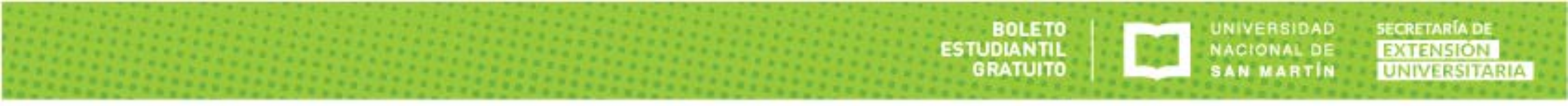

## Seguimos completando los datos

| Apellido                                                                            | Nombre                                      |                                                         |
|-------------------------------------------------------------------------------------|---------------------------------------------|---------------------------------------------------------|
| Apellido                                                                            | Nombre                                      |                                                         |
| lipo de documento                                                                   | Nro.                                        |                                                         |
| Seleccionar                                                                         | V Numero de documento                       |                                                         |
| CUIL (Solo números)                                                                 |                                             |                                                         |
|                                                                                     |                                             |                                                         |
| CUIL                                                                                | ÷                                           | Los datos no                                            |
| CUIL                                                                                |                                             | Los datos no                                            |
|                                                                                     | •                                           | Los datos no obligatorios pueden                        |
| CUIL<br>Datos del Padre                                                             |                                             | Los datos no<br>obligatorios pueden<br>quedar en blanco |
| CUIL<br>Datos del Padre                                                             | Nombre                                      | Los datos no<br>obligatorios pueden<br>quedar en blanco |
| CUIL Datos del Padre Apellido Apellido                                              | Nombre<br>Nombre                            | Los datos no<br>obligatorios pueden<br>quedar en blanco |
| CUIL<br>Datos del Padre<br>Apellido<br>Tipo de documento                            | Nombre<br>Nombre<br>Nro.                    | Los datos no<br>obligatorios pueden<br>quedar en blanco |
| CUIL<br>Datos del Padre<br>Apellido<br>Apellido<br>Tipo de documento<br>Seleccionar | Nombre Nombre Nombre Nro. Tipo de documento | Los datos no<br>obligatorios pueden<br>quedar en blanco |
| CUIL CUIL CUIL CUIL CUIL CUIL CUIL CUIL                                             | Nombre Nombre Nombre Nro. Tipo de documento | Los datos no<br>obligatorios pueden<br>quedar en blanco |

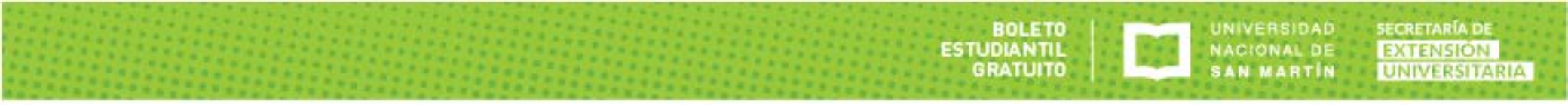

#### **Paso 7:** Seguimos completando los datos

| Tipo de documento                   |   | Nro.              |                                              |
|-------------------------------------|---|-------------------|----------------------------------------------|
| Seleccionar                         | ~ | Tipo de documento |                                              |
| CUIL (Solo números)                 |   |                   |                                              |
| CUIL                                | * |                   |                                              |
|                                     |   |                   |                                              |
| Actividad Laboral                   |   |                   |                                              |
| :Trabaja?                           |   |                   |                                              |
| (                                   |   |                   |                                              |
| Transporte Público Utilizado        |   |                   |                                              |
| * Líneas (máximo 4)                 |   |                   |                                              |
| Seleccionar                         | • |                   |                                              |
|                                     |   |                   |                                              |
|                                     |   |                   |                                              |
| * Acepto los términos y condiciones |   |                   |                                              |
|                                     |   |                   |                                              |
|                                     |   |                   | SOLICITAR BENEFICIO                          |
|                                     |   |                   |                                              |
|                                     |   |                   | Te quedan 17 minutos para completar el formu |

Al llegar a "Transporte Público Utilizado" aparecerá el menú desplegable que contiene todas las líneas de colectivo habilitadas para que usemos el Boleto Estudiantil. Podremos elegir como máximo 4 cliqueando sobre la línea seleccionada. Al hacerlo se agregará un tilde al final de la opción.

UNIVERSIDAD

NACIONAL DE

SAN MARTIN

BOLETO

GRATUITO

SECRETARÍA DE

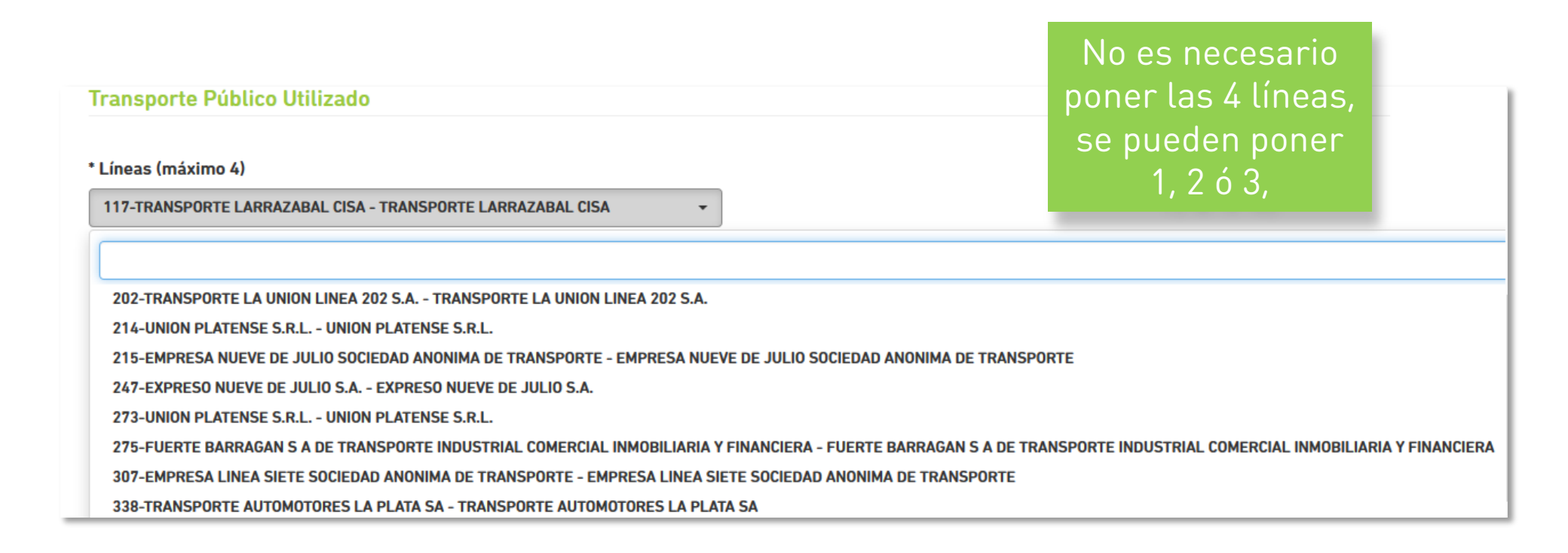

**Paso 8:** Una vez completados los campos obligatorios y elegida la/s línea/s de colectivo, tildamos la casilla de verificación "Acepto los términos y condiciones" y cliqueamos en el botón verde **"SOLICITAR BENEFICIO"** 

SECRETARÍA DE

EXTENSION

UNIVERSITARIA

UNIVERSIDAD

NACIONAL DE

SAN MARTIN

BOLETO

GRATUITO

| Tipo de documento                                   |                        | Nro.                                               |        |
|-----------------------------------------------------|------------------------|----------------------------------------------------|--------|
| Seleccionar                                         | ~                      | Tipo de documento                                  |        |
| CUIL (Solo números)                                 |                        |                                                    |        |
| CUIL                                                | •                      |                                                    |        |
|                                                     |                        |                                                    |        |
| Actividad Laboral                                   |                        |                                                    |        |
| 🗆 ¿Trabaja?                                         |                        |                                                    |        |
|                                                     | Si coloca              | mos el cursor sobre la barra de las líne           | eas de |
| Transporte Público Utilizado                        | transpor               | te podremos ver los colectivos seleccio            | nados  |
| * Líneas (máximo 4)                                 |                        |                                                    |        |
| 214-UNION PLATENSE S.R.L UNION PLATENSE S.R.L., 117 | -TRANSPORTE LARRAZAI - |                                                    |        |
|                                                     |                        |                                                    |        |
| * Acepto los términos y condiciones                 |                        |                                                    |        |
| ,,,                                                 |                        |                                                    |        |
|                                                     |                        |                                                    |        |
|                                                     |                        | SOLICITAR BENEFICIO                                |        |
|                                                     |                        | Te quedan 17 minutos nara completar el formulario  |        |
|                                                     |                        | re queuen ry ministre para compretar et formutario |        |

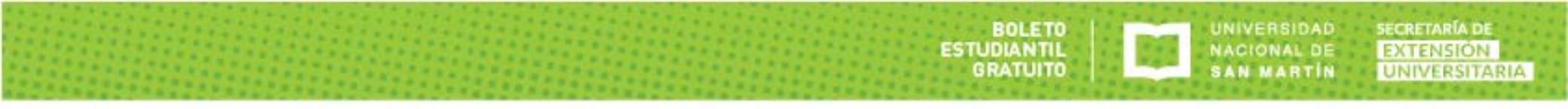

En esta ventana se podrá ver un resumen de los datos que hemos completado en el formulario.

| The last successive                                   | N                                          |                                                                                                    |                                        |
|-------------------------------------------------------|--------------------------------------------|----------------------------------------------------------------------------------------------------|----------------------------------------|
| Seleccionar                                           | Tipo de documento                          |                                                                                                    |                                        |
| CUIL (Solo números)                                   |                                            |                                                                                                    |                                        |
|                                                       | 1<br>V                                     |                                                                                                    |                                        |
|                                                       |                                            |                                                                                                    |                                        |
| Actividad Laboral                                     | Buenos Aires                               | Beneficio                                                                                                    | Boleto Estudiantil                     |
| 🗌 ¿Trabaja?                                           | Provincia                                  |                                                                                                    |                                        |
|                                                       | Beneficiario                               |                                                                                                    |                                        |
| Transporte Público Utilizado                          | Nombre y Apellido: MARIA VICTORIA ERRECART | Documento: DNI: 32944705                                                                                        |                                        |
| * Líneas (máximo A)                                   |                                            |                                                                                                    |                                        |
| 214-UNION PLATENSE S.R.L UNION PLATENSE S.R.L., 117-T | SUBE                                       |                                                                                                    |                                        |
|                                                       | XXXX XXXX XXXX 2345                        |                                                                                                    |                                        |
|                                                       |                                            |                                                                                                    |                                        |
| * Acepto los términos y condiciones                   | Datos del Alumno                           |                                                                                                    |                                        |
|                                                       | Sexo: Femeninno                            | Mail: nn@zz.com                                                                                                 |                                        |
|                                                       | Fecha de Nacimiento: 01/08/2017            | Teléfono / Celular: 11111111                                                                                    |                                        |
|                                                       | CUIL: 27329447052                          |                                                                                                    |                                        |
|                                                       | Dissocián                                  | and the second second second second second second second second second second second second second second secon |                                        |
|                                                       |                                            |                                                                                                    |                                        |
|                                                       | Provincia: CABA                            | Calle: 25 de mayo                                                                                               |                                        |
|                                                       | Partido: Belgrano                          | Numero: 3333                                                                                                    | le quedan 15 minutos para completar el |

**Paso 9:** Para culminar este paso es necesario tildar las casillas de verificación de la parte inferior. Las 3 primeras casillas deben quedar tildadas obligatoriamente. Luego cliqueamos confirmar

UNIVERSIDAD

NACIONAL DE

BOLETO

GRATUITO

SECRETARÍA DE

EXTENSION

UNIVERSITARIA

| Trabajo                                                                                                    |
|----------------------------------------------------------------------------------------------------|
| ¿Trabaja?                                                                                                    |
| Transporte Público Utilizado                                                                                                    |
| Linea/s: <i>60-MICRO OMNIBUS NORTE SOCIEDAD ANONIMA - MICRO OMNIBUS NORTE</i><br>SOCIEDAD ANONIMA                                                                                                    |
| <ul> <li>Comprendo que los datos informados tienen carácter de Declaración Jurada y son verdaderos<br/>Por favor, antes de confirmar revise bien los datos registrados, ya que los mismos no podrán ser modificados luego de confirmado este último paso.</li> <li>Declaro que resido en la Provincia de Buenos Aires, a una distancia mayor a dos mil metros (2.000 mts) del establecimiento educativo al que concurro.</li> <li>Declaro no poseer título Universitario o Terciario.</li> <li>Declaro tener aprobadas como mínimo tres (3) materias durante el año anterior y una (1) materia en el semestre inmediatamente anterior, o actividad académica similar. (No aplica para ingresantes)</li> <li>No es necesario tildar el ítem de materias aprobadas</li> </ul> |

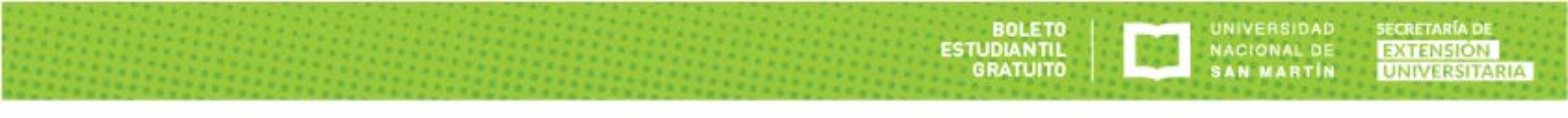

Al confirmar los datos nos mostrará el resumen con la leyenda "Su trámite fue procesado" en la parte superior

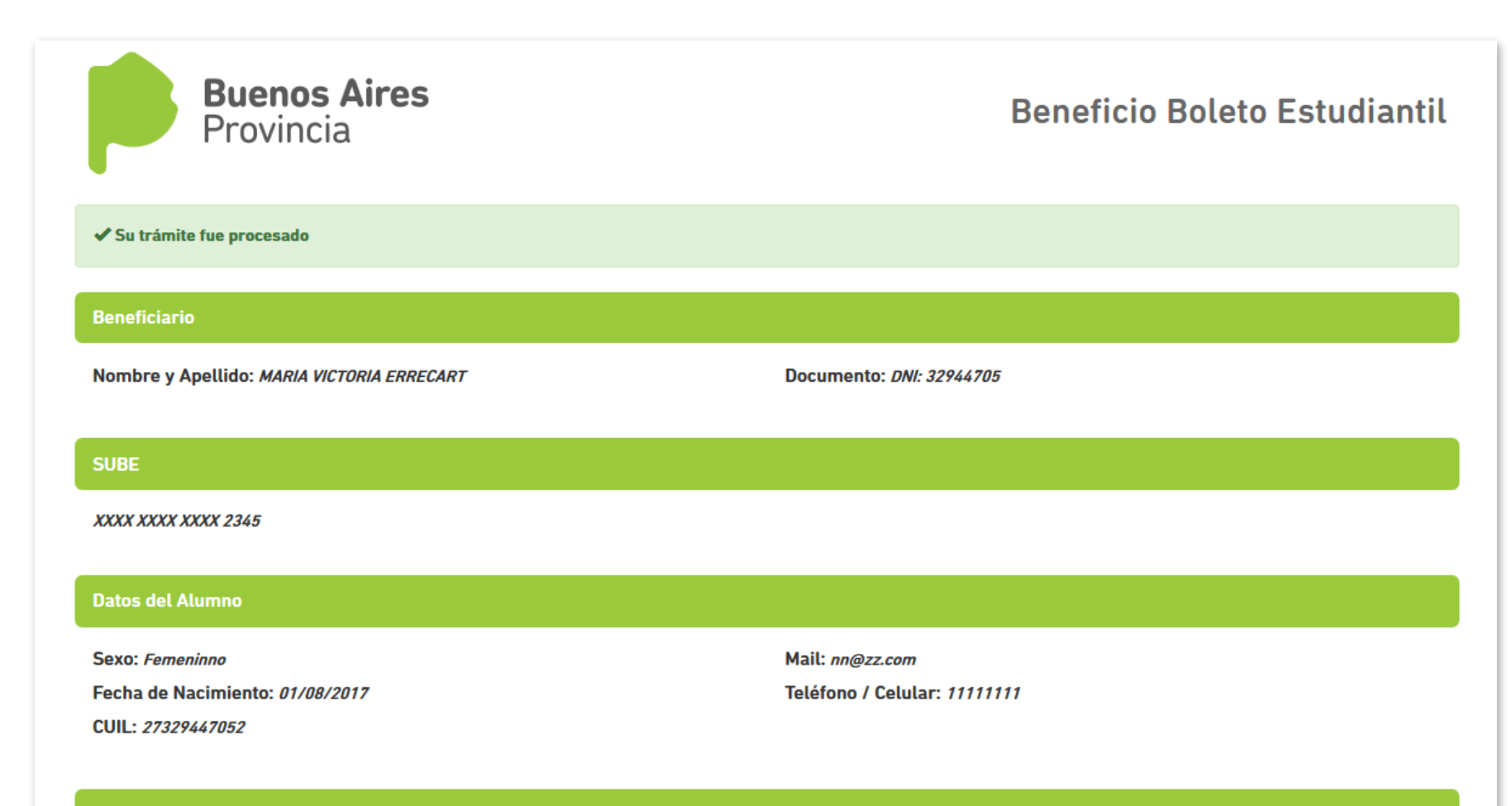

Dirección

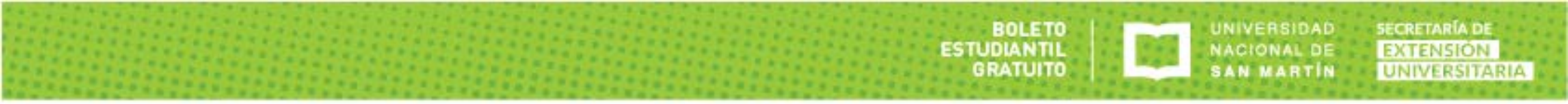

#### Y en la parte inferior nos mostrará el número de trámite.

| Apellido:<br>Nombre:<br>Tipo de documento:                                                                             | Nro.<br>CUIL:                                                                       |
|----------------------------------------------------------------------------------------------------|-------------------------------------------------------------------------------------|
| Trabajo                                                                                                    |                                                                                     |
| jTrabaja?                                                                                                    |                                                                                     |
| Transporte Público Utilizado                                                                                           |                                                                                     |
| Linea/s: 214-UNION PLATENSE S.R.L UNION PLATENSE S.R.L., 117-TRANSPORT<br>LARRAZABAL CISA - TRANSPORTE LARRAZABAL CISA | ΤΕ                                                                                  |
| Número de Trámite                                                                                                    |                                                                                     |
| T329447051504031029                                                                                                    |                                                                                     |
| IMPORTANTE                                                                                                    |                                                                                     |
| Recibirás una notificación mediante correo electrónico cuando la precar                                                | rga esté disponible para que puedas activarla en una Terminal de Autoservicio SUBE. |

Importante: Recibirás un correo cuando esté disponible la precarga.

#### Tendremos la opción de imprimir el formulario, pero no es obligatorio

| jTrabaja?                                                                                   |                                                               |                                                |
|---------------------------------------------------------------------------------------------|---------------------------------------------------------------|------------------------------------------------|
| Transporte Público Utilizado                                                                |                                                               |                                                |
| Linea/s: 214-UNION PLATENSE S.R.L UNION PLAT<br>LARRAZABAL CISA - TRANSPORTE LARRAZABAL CIS | TENSE S.R.L., 117-TRANSPORTE<br>A                             |                                                |
| Número de Trámite                                                                           |                                                               |                                                |
| T329447051504031029                                                                         |                                                               |                                                |
| IMPORTANTE                                                                                  |                                                               |                                                |
| Recibirás una notificación mediante correo ele                                              | ctrónico cuando la precarga esté disponible para que puedas a | ctivarla en una Terminal de Autoservicio SUBE. |
|                                                                                             |                                                               |                                                |
|                                                                                             | El comprobante impreso                                        |                                                |

no sera solicitado para completar la operación.

Una vez que se ha completado la solicitud, podrás ver en la parte superior de la página del SIU Guaraní la leyenda: Trámite ya solicitado al cliquear Iniciar Trámite de Boleto Estudiantil

BOLETO

GRATUITO

UNIVERSIDAD

NACIONAL DE

SAN MARTIN

SECRETARÍA DE

EXTENSIÓN

UNIVERSITARIA

| UNIVERSIDAD<br>NACIONAL DE<br>SAN MARTÍN                                                          |                                                                                      |                                          | Trámite ya solicitado.                                           | Carrera: Cpu tecnicaturas (tdi - ter                  | m) v   |
|---------------------------------------------------------------------------------------------------|--------------------------------------------------------------------------------------|------------------------------------------|------------------------------------------------------------------|-------------------------------------------------------|--------|
| scripción Materias                                                                                | Inscripción Exámenes                                                                 | Reportes -                               | Trámites 💌                                                       |                                                       |        |
| neficio de                                                                                        | Boleto Estudi                                                                        | antil                                    |                                                                  |                                                       |        |
| <b>tención!</b> Antes de l<br>ara actualizarlos.                                                  | ealizar el trámite, verificá qu                                                      | ie tus datos sean                        | correctos. En caso de no serlo                                   | s, dirigite al Departamento de Alumnos de tu Facultar | d      |
| Apellido y nombre                                                                                 |                                                                                      |                                          | ERRECART, MARIA VICTOR                                           |                                                       |        |
| ipo de documento                                                                                  |                                                                                      |                                          | Documento Nacional de Iden                                       | tidad                                                 |        |
| lúmero de documento                                                                               |                                                                                      |                                          | 32944705                                                         |                                                       |        |
| orreo electrónico                                                                                 |                                                                                      |                                          | viq7@hotmail.com                                                 |                                                       | Editar |
|                                                                                                   | te<br>de este beneficio, se verific                                                  | ará tu actividad a<br>. En el portal SUI | cadémica en el ciclo lectivo ant<br>BE podés hacer este trámite. | erior y actual. Tené en cuenta los siguientes puntos: |        |
| Iniciá tu Trámi<br>Para iniciar el trámite<br>1. Poseer una tarje                                 | a SUBE registrada a tu DNI                                                           |                                          |                                                                  |                                                       |        |
| Iniciá tu Trámi<br>Para iniciar el trámite<br>1. Poseer una tarje<br>Acepto que r<br>Transporte d | a SUBE registrada a tu DN.<br>ni nombre y apellido, tipo<br>e la Provincia de Buenos | y número de do<br>Aires donde se         | cumento, Facultad y correo e<br>continuará el trámite.           | electrónico se envíe a la Subsecretaria de            |        |

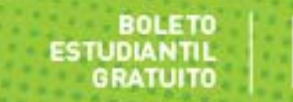

#### En la misma página aparecerá además el estado de la solicitud.

| ¡Atención! Antes<br>para actualizarlos                                                                                                    | de realizar el trámi          | te, verificá que tus datos sean                                                                                            | Trámite ya solicitado.                                            | os de tu Facultad |    |  |        |  |  |  |  |
|----------------------------------------------------------------------------------------------------|-------------------------------|----------------------------------------------------------------------------------------------------|-------------------------------------------------------------------|-------------------|----|--|--------|--|--|--|--|
| Apellido y nombre                                                                                                    |                               |                                                                                                    | ERRECART, MARIA VICTORIA                                          |                   |    |  |        |  |  |  |  |
| Tipo de documento                                                                                                    |                               |                                                                                                    | Documento Nacional de Identidad                                   |                   |    |  |        |  |  |  |  |
| Número de docu                                                                                                    |                               |                                                                                                    |                                                                   |                   |    |  |        |  |  |  |  |
| Correo electróni                                                                                                    | Mini Historial de solicitudes |                                                                                                    |                                                                   |                   |    |  |        |  |  |  |  |
| Iniciá tu Tr                                                                                                    | Operación                     | Fecha de Solicitud                                                                                                    | Respuesta                                                         |                   |    |  | Estado |  |  |  |  |
| Para iniciar el tr<br>1. Poseer una                                                                                                    | Alta                          | 29/08/2017 15:24 Aceptada: Cumplis con los requisitios académicos y la Subsecretaria de Transporte aceptó tu<br>solicitud. |                                                                   |                   |    |  |        |  |  |  |  |
| Acepto que nil nombre y apellido, lipo y número de documento, r acultad y correo electronico se envie a la subsecretaria de<br>Transporte de la Provincia de Buenos Aires donde se continuará el trámite. |                               |                                                                                                    |                                                                   |                   |    |  |        |  |  |  |  |
| Iniciar Trámite de Boleto Estudiantil                                                                                                    |                               |                                                                                                    |                                                                   |                   |    |  |        |  |  |  |  |
|                                                                                                    |                               |                                                                                                    |                                                                   |                   |    |  |        |  |  |  |  |
| Historial de solicit                                                                                                    | tudes                         |                                                                                                    |                                                                   | C                 | ;  |  |        |  |  |  |  |
| Operación Fec                                                                                                    | ha de Solicitud               | Respuesta                                                                                                    |                                                                   | Estado            |    |  |        |  |  |  |  |
| Alta 29/0                                                                                                    | 08/2017 15:24                 | Aceptada: Cumplís con los<br>solicitud.                                                                                    | requisitios académicos y la Subsecretaría de Transporte aceptó tu | Procesad          | lo |  |        |  |  |  |  |

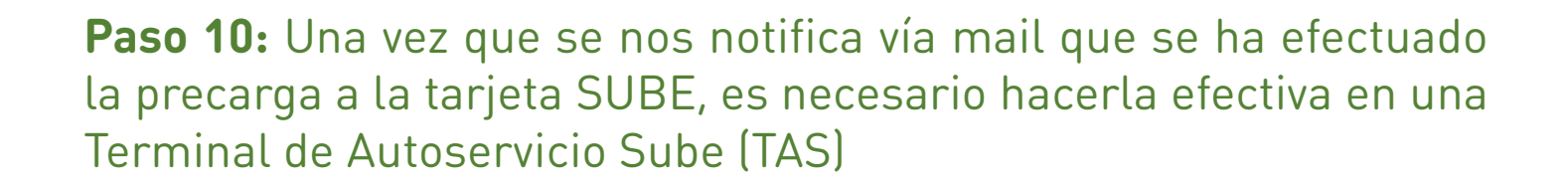

BOLETO

BRATUITO

ESTUDIANTIL

UNIVERSIDAD

NACIONAL DE

SECRETARÍA DE

UNIVERSITARIA

Podremos encontrar la terminal más cercana en: https://www.sube.gob.ar/terminales-automaticas-sube.aspx

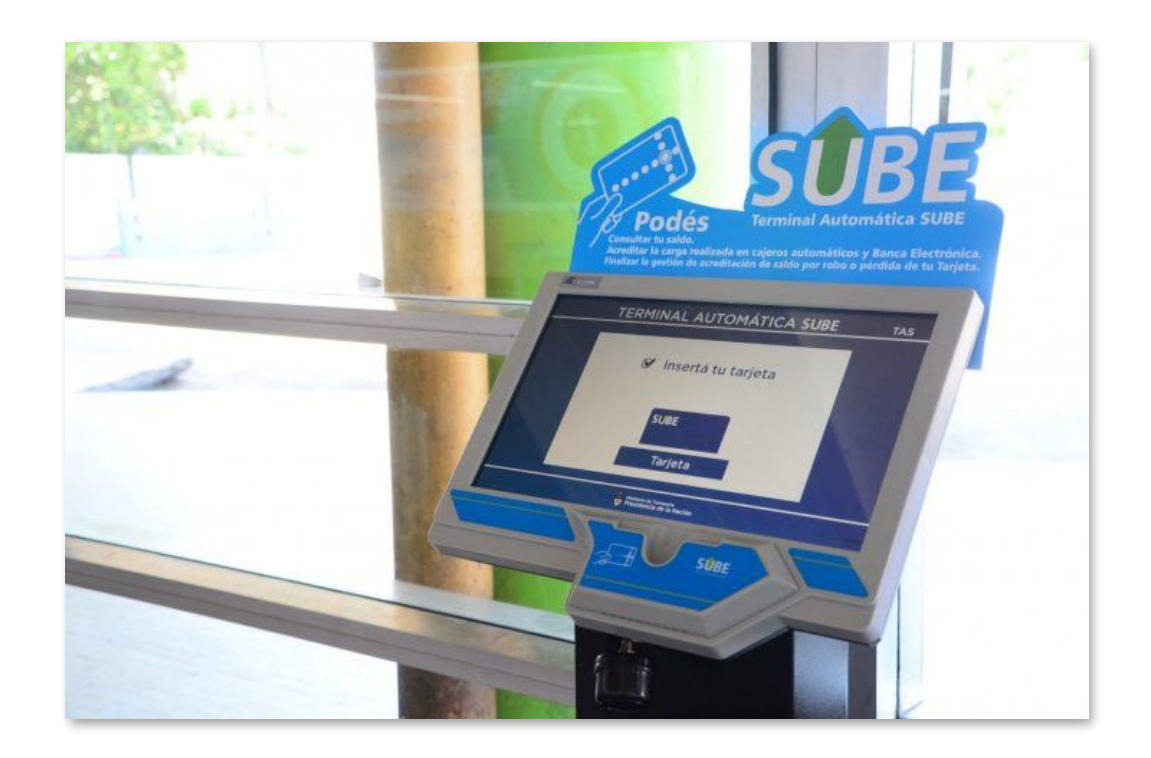

Listado de Terminales de Autoservicio SUBE cercanas al Campus Miguelete:

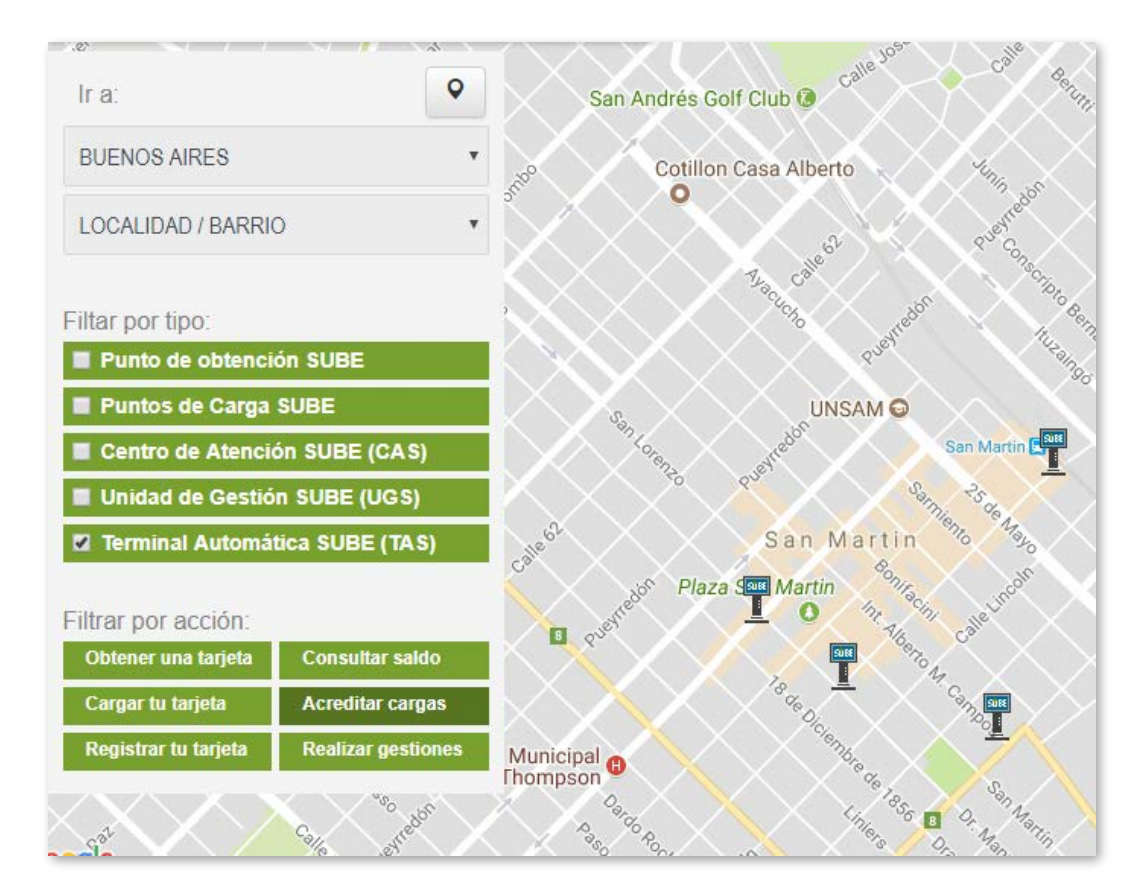

### SUC. BNA SAN MARTÍN (BA)

Mitre 3920 , Gral. San Martín Horario de atención: **00:00 a 23:59** 

UNIVERSIDAD

NACIONAL DE

SAN MARTIN

SECRETARÍA DE

EXTENSION

UNIVERSITARIA

#### **CAS SAN MARTIN**

BOLETO

GRATUITO

Pellegrini 1901 , Gral. San Martín Horario de atención: **08:00 a 20:00** 

#### SUC. BNA SAN MARTIN ANEXO

Int. A. M. Campos 1626, Gral. San Martín Horario de atención: **00:00 a 23:59** 

### ESTACIÓN SAN MARTÍN

Gonzalez 1900, Gral. San Martín Horario de atención: **00:00 a 23:59** 

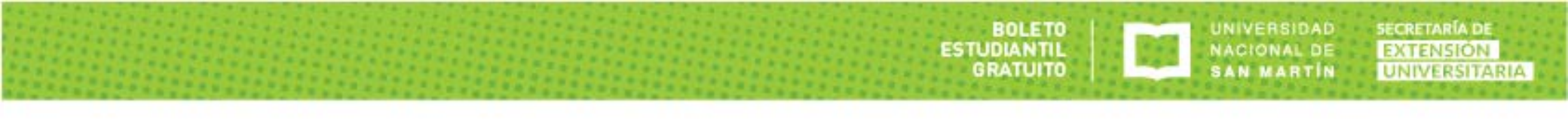

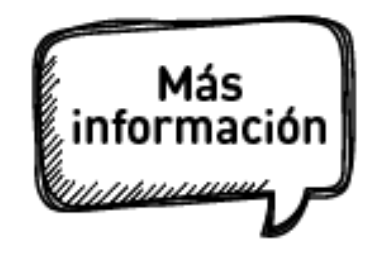

Lugares de consulta en la UNSAM:

- Para obtener mayor información sobre el Boleto Estudiantil Gratuito dirigirse a:
- Departamentos de Alumnos de cada Escuela o Instituto
- Oficina "Punto Bienestar" en el Campus Miguelete
   6ta. Etapa del Edificio Tornavía, Lunes a viernes de 10 a 20:30
- Secretaría de Extensión, Peatonal Belgrano 3563, San Martín Lunes a viernes de 10 a 17
- Telefónicamente al 2033-1400 (interno 6155) o 4580-7300
- Por correo electrónico a: <u>bienestar@unsam.edu.ar</u> o a correo.extension.unsam.edu.ar